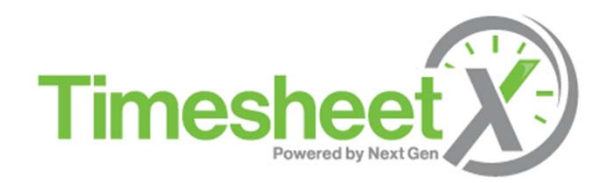

## **Employee Training**

## MASSACHUSETTS COLLEGE OF ART AND DESIGN

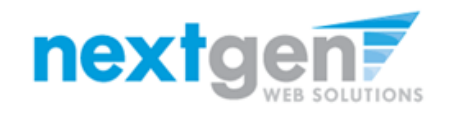

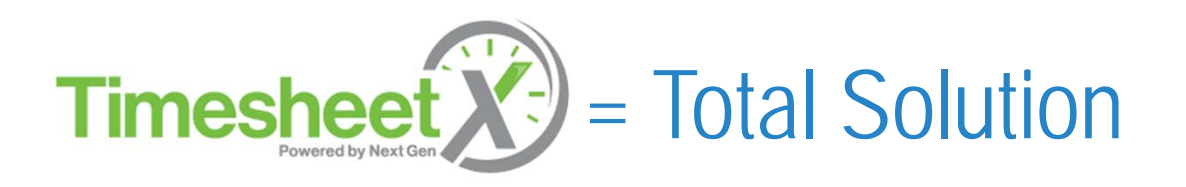

- TimesheetX helps schools automate the time sheet submission and approval process for employees, employers, and administrators.
- TimesheetX is seamlessly integrated with your MASSART School information System (SIS).

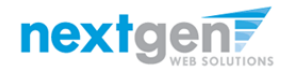

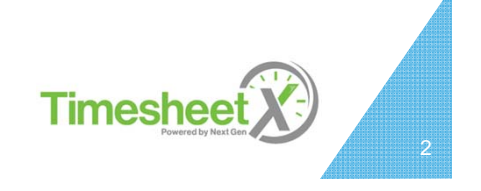

#### Benefits for Employees

- Automated reminder notices to ensure timely submission of your time sheet.
- Helpful edits ensure quality time sheet entries.
- Award Balance Display
- Never a lost time sheet
- Web accessibility
- Paper Time Sheets Eliminated
- Full Work History at your Fingertips

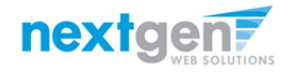

Timesheet X

## School Specific Customization

- Your site has YOUR school's look and feel
- Your site has YOUR school departments
- Your site has YOUR school customer fields
- Your site has been configured to support YOUR specific MASSART College processes.

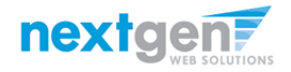

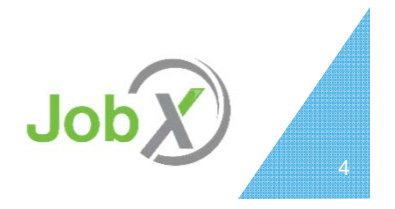

# Today's Training Topics

- Employee Enters Time
- Employee Turns in Time Sheet

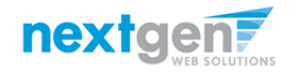

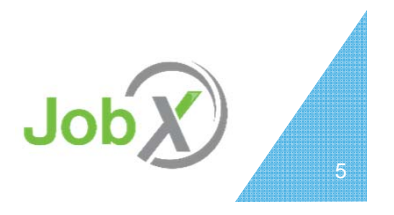

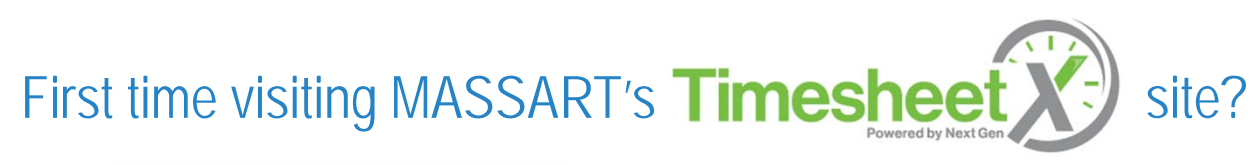

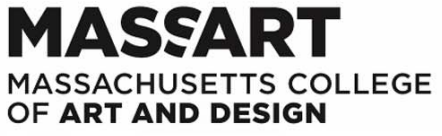

Tranlauran Frankauran 9 Administratem

|                      | Tim                                                  | nesheet X                           |                        |  |
|----------------------|------------------------------------------------------|-------------------------------------|------------------------|--|
| Emplo:<br>Enter time | yees<br>and submit your timesheets to your supervise | Employers<br>Review hires and manag | e employee timesheets. |  |
|                      |                                                      |                                     |                        |  |

Please navigate to the following URL and click the 'Employees' link to access the TimesheetX Employee home Page.

https://massart.studentemployment.ngwebsolutions.com/Cmx\_Content.aspx?cpId=6

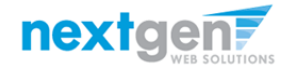

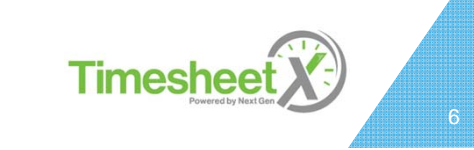

#### My Timesheets

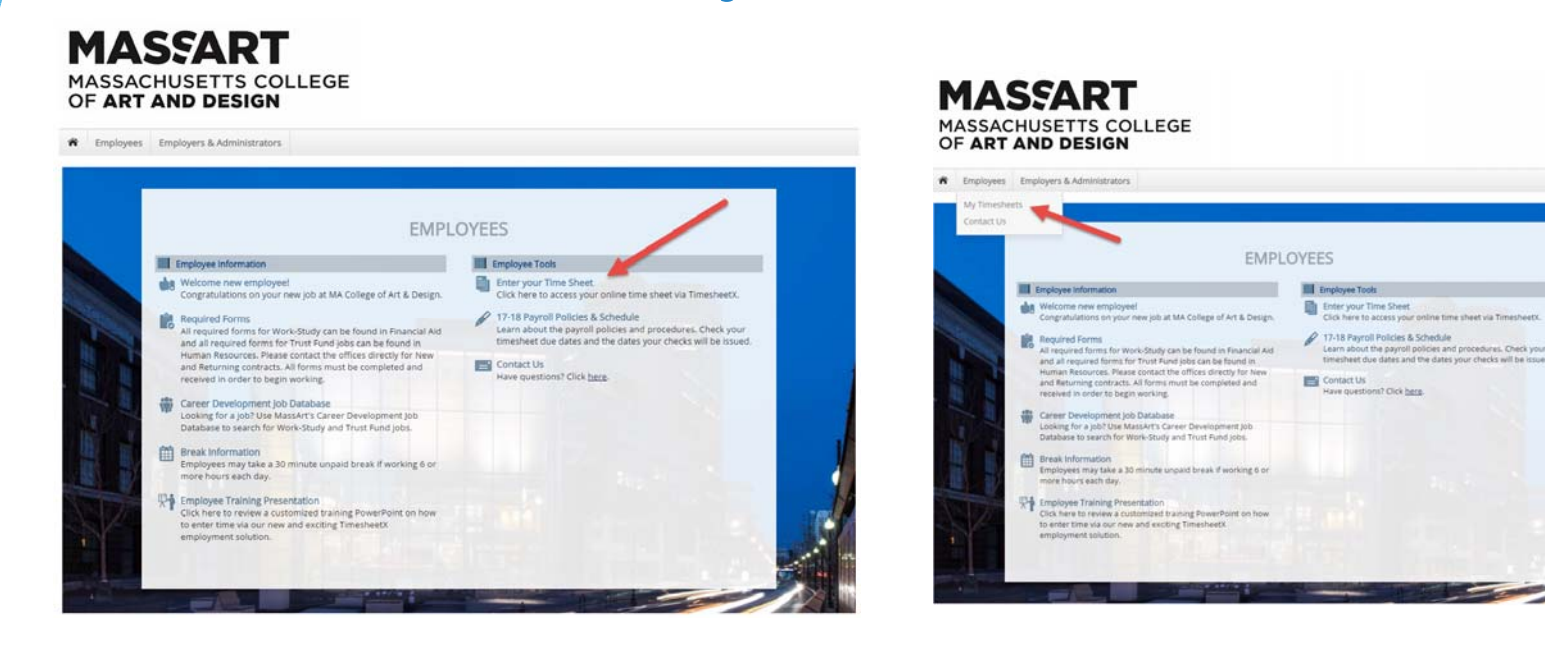

To enter time worked on an your time sheet, you can either click the 'Enter your Time Sheet' link in the top right section of the Employee Home Page

#### OR

Click the 'My Timesheets' link found on the Employees horizontal menu at the top left section of your screen.

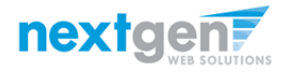

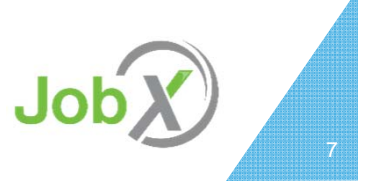

### Login to TimesheetX

| MASSACHUSE<br>OF ART AND I | RT<br>IS COLLEGE                                                                                                    |  |
|----------------------------|----------------------------------------------------------------------------------------------------|--|
| The Employees Employees    | iministrators                                                                                                    |  |
|                            | <ul> <li>Vou are required to log-in to use the system. Enter your Net ID and password.<br/>By logging-in 1 understand and acknowledge:</li> <li>Any unauthorized review, use, disclosure, or distribution of confidential<br/>information contained in this system is strictly prohibited.</li> <li>I agree to access and use information contained within this site for my<br/>employment duties only.</li> <li>Any misuse or unauthorized release of confidential information may be<br/>grounds for discipline or legal action.</li> </ul> |  |
|                            | Please Log In!                                                                                                    |  |
|                            | Net ID royrogers1@ngwebsolutions.coi                                                                                                    |  |
|                            | Password                                                                                                    |  |
|                            | Login                                                                                                    |  |
|                            | Employer Request Signup                                                                                                    |  |

To login to TimesheetX, please enter your MASSART portal Net ID and Password.

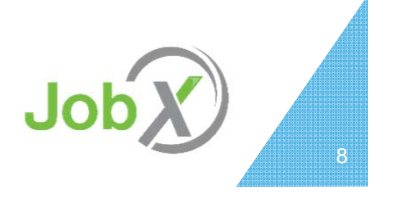

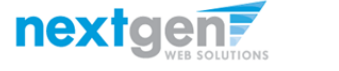

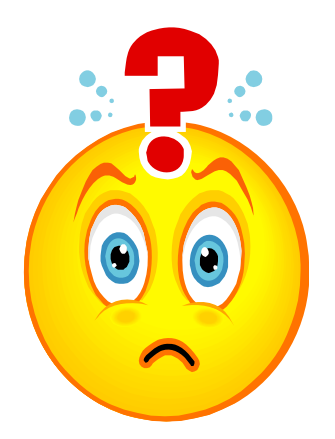

#### Once you're hired, what do you do?

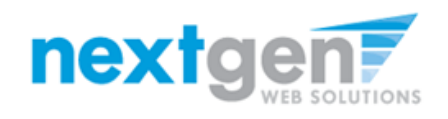

#### Enter a Time Sheet

| MASSAC<br>OF ART        | SSART<br>HUSETTS CO<br>AND DESIGN   | LLEGE                   | Ξ                      |                                  |                                       |                          |                                            |               | Welcome, Roy a Rogers1   Log |
|-------------------------|-------------------------------------|-------------------------|------------------------|----------------------------------|---------------------------------------|--------------------------|--------------------------------------------|---------------|------------------------------|
| Employees               | Help                                |                         |                        |                                  |                                       |                          |                                            |               |                              |
| My Timesheets           |                                     |                         |                        |                                  |                                       |                          |                                            |               |                              |
| Current Hires, Awards & | k Class () edules (3) Upcoming Hire | os.<br>s & Awards (0) O | ld Hires & Awar        | ds (0)                           |                                       |                          |                                            |               |                              |
| Title                   | Cost Center                         |                         | Wa                     | ige                              | Start Date                            |                          | End Date                                   | Supervisor    |                              |
| Analyst IV              | STUDENT EMPLOYMENT                  |                         | \$10                   | 0.00                             | 08/01/2016                            |                          | 06/30/2017                                 | Taige Test Er | nployer                      |
| There is no accrua      | il data to display.                 | Amount                  |                        | Balance                          |                                       | Term                     |                                            |               |                              |
| Federal Work Study      | /                                   | \$1,500.00              |                        | \$1,500.00                       |                                       | FWS Acar<br>(07/01/20    | demic Year 2016 - 201<br>016 - 06/30/2017) | 7             |                              |
|                         |                                     |                         |                        |                                  |                                       |                          |                                            |               |                              |
| Course Title            |                                     |                         | Start Date             | ş.                               | End Date                              |                          | Days                                       | Start         | End                          |
| Coll Reading&Stdy S     | škl <u>(details)</u>                |                         | 07/01/201              | 6                                | 05/25/20                              | 17                       | Tu Th                                      | 11:00 AM      | 12:15 PM                     |
| Found of Sport Mg       | mt <u>(details)</u>                 |                         | 07/01/201              | 6                                | 05/25/20                              | 17                       | M W F                                      | 1:00 PM       | 1:50 PM                      |
| Fresh Sem-Sport M       | gt <u>(details)</u>                 |                         | 07/01/201              | 6                                | 05/25/20                              | 17                       | MW                                         | 2:00 PM       | 3:15 PM                      |
| Pre-Algebra (details    | <u>5)</u>                           |                         | 07/01/201              | 6                                | 05/25/20                              | 17                       | Tu Th                                      | 12:30 PM      | 2:20 PM                      |
|                         |                                     | NG                      | G WebSolutio<br>© Copy | ons, LLC. Jack<br>yright 2001- 2 | csonville, FL Pho<br>2017, All rights | one: 904.3:<br>reserved. | 32.9001                                    |               |                              |

#### First, click the 'Job Title' link to access your time sheets.

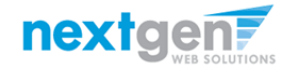

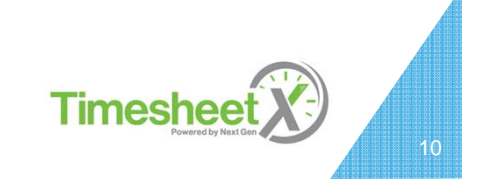

#### Start a Time Sheet

| MA<br>OF | IASSART<br>SSACHUSETTS COLI<br>ART AND DESIGN                              | LEGE              |            |             |              |          |                  | Welcome, Roy a Rogers1 | Logo |
|----------|----------------------------------------------------------------------------|-------------------|------------|-------------|--------------|----------|------------------|------------------------|------|
|          | Employees Help                                                             |                   |            |             |              |          |                  |                        |      |
| Hire Tim | Title Applyst IV                                                           |                   |            |             |              |          |                  |                        |      |
| Superv   | visor Taige Test Employer                                                  |                   |            |             |              |          |                  |                        |      |
| . w      | Vage \$10.00                                                               |                   |            |             |              |          |                  |                        |      |
| Start I  | Date August 1, 2016                                                        |                   |            |             |              |          |                  |                        |      |
| End [    | Date June 30, 2017                                                         |                   |            |             |              |          |                  |                        |      |
| St       | atus Active                                                                |                   |            |             |              |          |                  |                        |      |
| Time S   | heets for Job: Analyst IV                                                  |                   |            |             |              |          |                  |                        |      |
| Status   | Pay Period                                                                 | A                 | ctual Earr | nings       |              | Accruals | Time Sheet       |                        |      |
| ×        | 06/22/17 - 07/05/17<br>Thursday, June 22 - Wednesday, July 05, 2017        |                   |            |             |              |          | Start time sheet |                        |      |
| ×        | 4/13/2017-05/01/2017<br>Thursday, April 13 - Monday, May 01, 2017          |                   |            |             |              |          | Start time sheet |                        |      |
| ×        | 03/28/17-04/13/17<br>Tuesday, March 28 - Thursday, April 13, 2017          |                   |            |             |              |          | Start time sheet |                        |      |
|          |                                                                            | Description       | Total      | Hours       | Rate         |          |                  |                        |      |
| ß        | 02/15/17 - 02/28/17<br>Wednesday, February 15 - Tuesday, February 28, 2017 | Regular Hours     | \$55.00    | 5.50*       | 10.00        |          | Go to time sheet |                        |      |
|          | ,, ,                                                                       | * Estimated value | - time sh  | neet not ve | et finalized | ł        |                  |                        |      |

If this is the first time you are entering a time sheet for the current pay period, click the 'Start Time Sheet' link to the right of the pay period you wish to enter time.

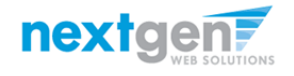

Timesheet

#### Start a Time Sheet

| MA<br>OF                                                          | ASSAI<br>SSACHUSETTS<br>ART AND DES                                                                                                    | art.studente<br>e about to start<br>ay, March 28. It | mploy<br>t a new<br>t was du | rment<br>time sh<br>ie: Thui | .ngweb<br>neet for t<br>rsday, Ap | nsolutior<br>he pay per<br>pril 13 | ns.com says:<br>riod starting<br>Cancel | × | Welcome, Roy a Rogers1   Logout |
|-------------------------------------------------------------------|----------------------------------------------------------------------------------------------------|------------------------------------------------------|------------------------------|------------------------------|-----------------------------------|------------------------------------|-----------------------------------------|---|---------------------------------|
| <b>^</b>                                                          | Employees Help                                                                                                    |                                                      |                              |                              |                                   |                                    |                                         |   |                                 |
| Hire Tim<br>Job<br>Supen<br>V<br>Start I<br>End I<br>St<br>Time S | Title Analyst IV<br>fisor Taige Test Employer<br>/age \$10.00<br>Date August 1, 2016<br>Date June 30, 2017<br>atus Active<br>heets for Job: Analyst IV |                                                      |                              |                              |                                   |                                    |                                         |   |                                 |
| Status                                                            | Pay Period                                                                                                    | A                                                    | ctual Earn                   | ings                         |                                   | Accruals                           | Time Sheet                              |   |                                 |
| ×                                                                 | 06/22/17 - 07/05/17<br>Thursday, June 22 - Wednesday, July 05, 2017                                                                                    |                                                      |                              |                              |                                   |                                    | Start time sheet                        |   |                                 |
| ×                                                                 | 4/13/2017-05/01/2017<br>Thursday, April 13 - Monday, May 01, 2017                                                                                      |                                                      |                              |                              |                                   |                                    | Start time sheet                        |   |                                 |
| ×                                                                 | 03/28/17-04/13/17<br>Tuesday, March 28 - Thursday, April 13, 2017                                                                                      |                                                      |                              |                              |                                   |                                    | Start time sheet                        |   |                                 |
|                                                                   | 02/15/17 - 02/28/17                                                                                                    | Description                                          | Total                        | Hours                        | Rate                              |                                    |                                         |   |                                 |
| ß                                                                 | Wednesday, February 15 - Tuesday, February 28, 2017                                                                                                    | Regular Hours                                        | \$55.00                      | 5.50*                        | 10.00                             |                                    | Go to time sheet                        |   |                                 |
|                                                                   |                                                                                                    | * Estimated value                                    | e - time sh                  | eet not y                    | et finalized                      |                                    |                                         |   |                                 |

If you clicked 'Start Time Sheet', then click 'OK' on the confirmation dialog box.

12

Timeshee

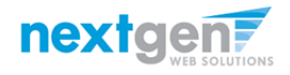

| M                    | VCC                                                 | ΛDT                  |                 |             |          |          |
|----------------------|-----------------------------------------------------|----------------------|-----------------|-------------|----------|----------|
|                      | -22                                                 |                      |                 |             |          |          |
| MAS                  | SACHUS                                              | ETTS CC              | LLEG            | E           |          |          |
| OF A                 | ART AND                                             | DESIGN               |                 |             |          |          |
|                      |                                                     |                      |                 |             |          |          |
|                      |                                                     |                      |                 |             |          |          |
| f Emp                | ployees Help                                        |                      |                 |             |          |          |
| Manage Tir           | me Sheet                                            |                      |                 |             |          |          |
| Employe              | e Roy a Rogers1                                     |                      |                 |             |          |          |
| Job Title            | le Analyst IV                                       |                      |                 |             |          |          |
| Statu<br>Davi Davia  | Incomplete                                          |                      |                 |             |          |          |
| Pay Perio<br>Deadlin | e April 13, 2017 12:0                               | ,<br>00 AM           |                 |             |          |          |
|                      |                                                     |                      |                 |             |          |          |
|                      |                                                     | Time                 | et Entries      |             |          |          |
| Date                 | Pav Code                                            | Start End            | Break           | Total       | Edit     | Delete   |
| There are n          | no entries to display                               |                      |                 |             |          |          |
| . Click to di        | ligning tinto and if a                              | e heurs will he work | od for this pay | noried      |          |          |
| » Add New            | Entry                                               | o nours will be work | ed for this pay | penou.      |          |          |
| - Add New            | enery                                               |                      |                 |             |          |          |
| Class Sched          | lule                                                |                      |                 |             |          |          |
|                      | Courses Title                                       | Chart Data           | End Data        | Davia       | Chart    | End      |
| Coll Readow          | g8.Stdy Skl (details)                               | 07/01/2016           | 05/25/2017      | Tu Th       | 11:00 AM | 12:15 PM |
| Found of St          | port Mgmt (details)                                 | 07/01/2016           | 05/25/2017      | MWE         | 1:00 PM  | 1:50 PM  |
| Fresh Sem-           | -Sport Met (details)                                | 07/01/2016           | 05/25/2017      | MW          | 2:00 PM  | 3:15 PM  |
| Pre-Algebra          | a (details)                                         | 07/01/2016           | 05/25/2017      | Tu Th       | 12:30 PM | 2:20 PM  |
|                      |                                                     |                      |                 |             |          |          |
| Pay Period In        | nfo Accruals Hire D                                 | etails Awards Sun    | ervisors Accou  | ints Notes  | 5        |          |
| 03/28/17-0           | 04/13/17                                            |                      |                 | ind indices |          |          |
| Start - Tuesd        | day, March 28, 2017                                 |                      |                 |             |          |          |
| End - Thursd         | day, April 13, 2017                                 | 12 2017 (12:00 MM)   |                 |             |          |          |
| Supervisor D         | eadline - Thursday, April<br>Deadline - Monday, May | 1, 2017 (12:00AM)    |                 |             |          |          |
| Pay Date - Tu        | uesday, May 2, 2017                                 |                      |                 |             |          |          |

Click 'Add New Entry' to enter your time.

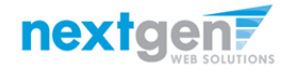

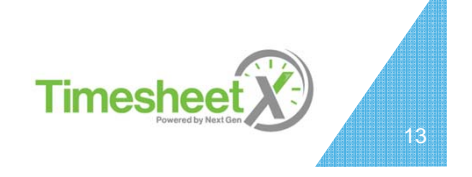

| Fmployees Help                                                                                                    |                                                                                                    |                                                                                                    |                                                                                                    |                                                                |                                                                                                    |       |       |        |   |                  |
|----------------------------------------------------------------------------------------------------|----------------------------------------------------------------------------------------------------|----------------------------------------------------------------------------------------------------|----------------------------------------------------------------------------------------------------|----------------------------------------------------------------|----------------------------------------------------------------------------------------------------|-------|-------|--------|---|------------------|
| Aanage Time Sheet                                                                                                    |                                                                                                    |                                                                                                    |                                                                                                    |                                                                |                                                                                                    |       |       |        |   |                  |
| nanage nine sneet                                                                                                    |                                                                                                    |                                                                                                    |                                                                                                    |                                                                |                                                                                                    |       |       |        |   | A                |
| Employee Roy a Rogers1                                                                                                    |                                                                                                    |                                                                                                    |                                                                                                    |                                                                |                                                                                                    |       |       |        |   | Actions          |
| Job Title Analyst IV                                                                                                    |                                                                                                    |                                                                                                    |                                                                                                    |                                                                |                                                                                                    |       |       |        |   | Return to hire » |
| Status Incomplete                                                                                                    |                                                                                                    |                                                                                                    |                                                                                                    |                                                                |                                                                                                    |       |       |        |   |                  |
| Pay Period 03/28/17-04/13/                                                                                                    | 17                                                                                                    |                                                                                                    |                                                                                                    |                                                                |                                                                                                    |       |       |        |   |                  |
| Deadline April 13 2017 12                                                                                                    | 2.00 AM                                                                                                    |                                                                                                    |                                                                                                    |                                                                |                                                                                                    |       |       |        |   |                  |
| Deduine April 13, 2017 12                                                                                                    |                                                                                                    |                                                                                                    |                                                                                                    |                                                                |                                                                                                    |       |       |        |   |                  |
|                                                                                                    |                                                                                                    |                                                                                                    |                                                                                                    |                                                                |                                                                                                    |       |       |        |   |                  |
|                                                                                                    |                                                                                                    | Time Shee                                                                                                    | t Entries                                                                                                    |                                                                |                                                                                                    |       |       |        |   |                  |
| Date                                                                                                    | Pay Code                                                                                                    | Start                                                                                                    |                                                                                                    | nd                                                             | Break                                                                                                    | Total |       |        |   |                  |
| here are no entries to display<br>Click to dismiss time sheet if                                                                                                    | no hours will be wor                                                                                                    | ked for this pay                                                                                                    | period.                                                                                                    |                                                                |                                                                                                    |       |       |        |   |                  |
| There are no entries to display<br>• <u>Click to dismiss time sheet if</u><br>Tuesday, March 28, 2017                                                                                                    | no hours will be wor<br>Regular Hours                                                                                                    | ★ ked for this pay       ▼     8:00AM                                                                                                    | period.                                                                                                    | AM V                                                           | No Break 🔻                                                                                                    | N/A   | Add C | ancel  |   |                  |
| There are no entries to display<br>» <u>Click to dismiss time sheet if</u><br>Tuesday, March 28, 2017<br>Tuesday, March 28, 2017                                                                                                    | r.<br>no hours will be wor<br>Regular Hours                                                                                                    | ked for this pay<br>▼ 8:00AM                                                                                                    | period.                                                                                                    | AM V                                                           | No Break 🛛 🔻                                                                                                    | N/A   | Add   | Iancel |   |                  |
| There are no entries to display<br>• <u>Click to dismiss time sheet if</u><br>Tuesday, March 28, 2017<br>Tuesday, March 28, 2017<br>Wednesday, March 29, 2017                                                                                                    | r.<br>no hours will be wor<br>Regular Hours                                                                                                    | <ul> <li>ked for this pay</li> <li>▼ 8:00AM</li> </ul>                                                                                                    | period.                                                                                                    | AM V                                                           | No Break 🛛 🔻                                                                                                    | N/A   | Add   | ancel  |   |                  |
| There are no entries to display<br>• <u>Click to dismiss time sheet if</u><br>Tuesday, March 28, 2017<br>Tuesday, March 28, 2017<br>Wednesday, March 29, 2017<br>Thursday, March 30, 2017                                                                                                    | r.<br>no hours will be wor<br>▼ Regular Hours                                                                                                    | ked for this pay ▼ 8:00AM                                                                                                    | period.                                                                                                    | AM V                                                           | No Break 🛛 🔻                                                                                                    | ] N/A | Add   | Iancel |   |                  |
| There are no entries to display<br><u>Click to dismiss time sheet if</u><br>Tuesday, March 28, 2017<br><u>Tuesday, March 28, 2017</u><br>Wednesday, March 29, 2017<br>Thursday, March 30, 2017<br>Friday, March 31, 2017                                                                                                    | no hours will be wor<br>▼ Regular Hours                                                                                                    | ked for this pay     8:00AM                                                                                                    | period.                                                                                                    | AM ▼                                                           | No Break 🔻                                                                                                    | N/A   | Add   | Iancel | - |                  |
| here are no entries to display<br><u>Click to dismiss time sheet if</u><br>Tuesday, March 28, 2017<br><u>Tuesday, March 28, 2017</u><br>Wednesday, March 29, 2017<br>Thursday, March 30, 2017<br>Saturday, April 1, 2017<br>Saturday, April 1, 2017                                                                                                    | no hours will be wor                                                                                                    | ked for this pay       Image: Second state       Image: Second state       End Date                                                                                                    | period.                                                                                                    | AM ▼                                                           | No Break V                                                                                                    | ] N/A | Add   | Cancel | - |                  |
| There are no entries to display<br><u>Click to dismiss time sheet if</u><br>Tuesday, March 28, 2017<br>Tuesday, March 28, 2017<br>Wednesday, March 29, 2017<br>Thursday, March 30, 2017<br>Friday, March 31, 2017<br>Saturday, April 1, 2017<br>Sunday, April 2, 2017<br>Menday, April 2, 2017                                                                                                    | no hours will be wor                                                                                                    | ixed for this pay.           8:00AM           End Date           05/25/2017                                                                                                    | period.                                                                                                    | AM ▼<br>Start<br>11:00 AM                                      | No Break ▼<br>End<br>12:15 PM                                                                                         | ] N/A | Add   | Cancel | - |                  |
| There are no entries to display<br><u>Click to dismiss time sheet if</u><br>Tuesday, March 28, 2017<br>Tuesday, March 28, 2017<br>Wednesday, March 29, 2017<br>Thursday, March 30, 2017<br>Friday, March 31, 2017<br>Saturday, April 2, 2017<br>Monday, April 3, 2017<br>Tuesday, April 4, 2017                                                                                                    | A no hours will be wor                                                                                                    | ked for this pay           ▼         8:00AM           End Date         05/25/2017           05/25/2017         05/25/2017                                                                                                    | Deriod.<br>▼ 8:15/<br>Days<br>Tu Th<br>M W F                                                                                                    | AM ▼ [<br>Start<br>11:00 AM<br>1:00 PM                         | No Break         ▼           End         12:15 PM           1:50 PM         1:50 PM                                   | ] N/A | Add   | Cancel |   |                  |
| There are no entries to display<br>• <u>Click to dismiss time sheet if</u><br>Tuesday, March 28, 2017<br>Tuesday, March 28, 2017<br>Tuesday, March 29, 2017<br>Thursday, March 30, 2017<br>Friday, March 31, 2017<br>Saturday, April 1, 2017<br>Sunday, April 3, 2017<br>Tuesday, April 4, 2017<br>Wednesday, April 4, 2017                                                                                                    | Regular Hours  Start Date  07/01/2016  07/01/2016  07/01/2016                                                                                                    | ked for this pay.           ▼         8:00AM           End Date         05/25/2017           05/25/2017         05/25/2017                                                                                                    | period. ▼ 8:15/ Days Tu Th M W F                                                                                                    | AM ▼<br>Start<br>11:00 AM<br>1:00 PM                           | No Break         ▼           End         12:15 PM           1550 PM         2:45 PM                                   | ] N/A | Add   | Cancel |   |                  |
| There are no entries to display<br><u>Click to dismiss time sheet if</u><br>Tuesday, March 28, 2017<br>Tuesday, March 28, 2017<br>Wednesday, March 29, 2017<br>Thursday, March 30, 2017<br>Friday, March 31, 2017<br>Sunday, April 1, 2017<br>Sunday, April 3, 2017<br>Tuesday, April 4, 2017<br>Wednesday, April 5, 2017<br>Thursday, April 6, 2017                                                                                                    | 7.<br>no hours will be wor<br>Regular Hours<br>Start Date<br>07/01/2016<br>07/01/2016<br>07/01/2016                                                                                                    | ked for this pay           ▼         8:00AM           End Date         05/25/2017           05/25/2017         05/25/2017           05/25/2017         05/25/2017                                                                                                    | period.<br>▼ 8:15/<br>■ Bits/<br>■ Bits/<br>■ | Start<br>11:00 AM<br>1:00 PM<br>2:00 PM                        | No Break ▼<br>End<br>12:15 PM<br>1:50 PM<br>3:15 PM                                                                   | ] N/A | Add C | Cancel | - |                  |
| There are no entries to display<br>• <u>Click to dismiss time sheet if</u><br>Tuesday, March 28, 2017<br>Tuesday, March 28, 2017<br>Thursday, March 30, 2017<br>Friday, April 2, 2017<br>Sonday, April 3, 2017<br>Tuesday, April 3, 2017<br>Tuesday, April 4, 2017<br>Thursday, April 5, 2017<br>Thursday, April 7, 2017<br>Friday, April 7, 2017                                                                                                    | Start Date           07/01/2016           07/01/2016           07/01/2016                                                                                                    | ked for this pay.           ▼         8:00AM           End Date         05/25/2017           05/25/2017         05/25/2017           05/25/2017         05/25/2017                                                                                                    | Days<br>Tu Th<br>M W F<br>M W<br>Tu Th                                                                                                    | AM ▼<br>Start<br>11:00 AM<br>1:00 PM<br>2:00 PM<br>12:30 PM    | No Break         Tend           12:15 PM         1:50 PM           3:15 PM         2:20 PM                            | ] N/A | Add C | Cancel |   |                  |
| There are no entries to display<br><u>click to dismiss time sheet if</u><br>Tuesday, March 28, 2017<br>Tuesday, March 28, 2017<br>Tuesday, March 29, 2017<br>Thursday, March 30, 2017<br>Friday, March 31, 2017<br>Sunday, April 1, 2017<br>Sunday, April 3, 2017<br>Tuesday, April 4, 2017<br>Wednesday, April 5, 2017<br>Thursday, April 6, 2017<br>Friday, April 7, 2017<br>Saturday, April 8, 2017                                                                                                    | No.         No.           Imp hours will be word         Regular Hours           Important Control         C7/01/2016           O7/01/2016         O7/01/2016           O7/01/2016         O7/01/2016           O7/01/2016         O7/01/2016                                                                                                    | ked for this pay.           ▼         8:00AM           End Date         05/25/2017           05/25/2017         05/25/2017           05/25/2017         05/25/2017           05/25/2017         05/25/2017                                                                                                    | Days<br>Tu Th<br>M W F<br>M W<br>Tu Th                                                                                                    | AM ▼<br>Start<br>11:00 AM<br>1:00 PM<br>2:00 PM<br>12:30 PM    | No Break                                                                                                    | ] N/A | Add C | Cancel |   |                  |
| There are no entries to display<br>• <u>Click to dismiss time sheet if</u><br>Tuesday, March 28, 2017<br>Tuesday, March 28, 2017<br>Wednesday, March 29, 2017<br>Thursday, March 30, 2017<br>Friday, March 31, 2017<br>Saturday, April 3, 2017<br>Tuesday, April 2, 2017<br>Tuesday, April 3, 2017<br>Tuesday, April 5, 2017<br>Thursday, April 6, 2017<br>Friday, April 7, 2017<br>Saturday, April 9, 2017<br>Saturday, April 9, 2017                                                                                          | Start Date           07/01/2016           07/01/2016           07/01/2016           07/01/2016           07/01/2016                                                                                                    | ked for this pay.           €:00AM           End Date           05/25/2017           05/25/2017           05/25/2017           05/25/2017           05/25/2017           05/25/2017                                                                                                    | period.<br>▼ 8:15/<br>Days<br>Tu Th<br>M W F<br>M W<br>Tu Th                                                                                                    | XAM ▼ [<br>Start<br>11:00 AM<br>1:00 PM<br>2:00 PM<br>12:30 PM | No Break         ▼           End         12:15 PM           150 PM         3:15 PM           2:20 PM         2:20 PM  | ] N/A | Add   | Cancel | - |                  |
| There are no entries to display<br><u>Click to dismiss time sheet if</u><br>Tuesday, March 28, 2017<br>Tuesday, March 28, 2017<br>Thursday, March 30, 2017<br>Friday, April 2, 2017<br>Sounday, April 3, 2017<br>Sunday, April 3, 2017<br>Tuesday, April 4, 2017<br>Wednesday, April 5, 2017<br>Thursday, April 5, 2017<br>Thursday, April 6, 2017<br>Saturday, April 8, 2017<br>Saturday, April 9, 2017<br>Sounday, April 9, 2017                                                                                              | Start Date           07/01/2016           07/01/2016           07/01/2016           07/01/2016           07/01/2016           07/01/2016           07/01/2016           07/01/2016                                                                                                    | End Date           05/25/2017           05/25/2017           05/25/2017           05/25/2017           05/25/2017           05/25/2017           05/25/2017           05/25/2017           05/25/2017           05/25/2017           05/25/2017           05/25/2017           05/25/2017           05/25/2017                         | Days<br>Tu Th<br>M W F<br>M W<br>Tu Th<br>M W<br>Tu Th                                                                                                    | AM ▼ [<br>Start<br>11:00 AM<br>1:00 PM<br>2:00 PM<br>12:30 PM  | No Break         ▼           End         12:15 PM           1:50 PM         3:15 PM           2:20 PM         2:20 PM | ] N/A | Add   | Cancel |   |                  |
| There are no entries to display<br>» <u>Click to dismiss time sheet if</u><br><u>Tuesday, March 28, 2017</u><br><u>Tuesday, March 28, 2017</u><br>Wednesday, March 29, 2017<br>Thursday, March 30, 2017<br>Siturday, April 1, 2017<br>Sunday, April 2, 2017<br>Monday, April 3, 2017<br>Tuesday, April 4, 2017<br>Wednesday, April 5, 2017<br>Thursday, April 6, 2017<br>Friday, April 7, 2017<br>Sunday, April 9, 2017<br>Sunday, April 0, 2017<br>Inesday, April 10, 2017                                                     | A result of the second of the second of the | ked for this pay.           ▼         8:00AM           End Date         05/25/2017           05/25/2017         05/25/2017           05/25/2017         05/25/2017           05/25/2017         05/25/2017           05/25/2017         05/25/2017           05/25/2017         05/25/2017                                             | Days<br>Tu Th<br>M W F<br>M W<br>Tu Th<br>M W<br>Tu Th                                                                                                    | M ▼<br>Start<br>11:00 AM<br>1:00 PM<br>2:00 PM<br>12:30 PM     | No Break         ▼           I2:15 PM         12:15 PM           3:15 PM         2:20 PM                              | ] N/A | Add   | Cancel |   |                  |
| There are no entries to display<br>» <u>Click to dismiss time sheet if</u><br><u>Tuesday, March 28, 2017</u><br><u>Tuesday, March 28, 2017</u><br>Wednesday, March 29, 2017<br>Thursday, March 30, 2017<br>Siday, March 31, 2017<br>Sunday, April 3, 2017<br>Tuesday, April 3, 2017<br>Tuesday, April 4, 2017<br>Wednesday, April 5, 2017<br>Friday, April 6, 2017<br>Friday, April 8, 2017<br>Sunday, April 8, 2017<br>Sunday, April 9, 2017<br>Monday, April 10, 2017<br>Tuesday, April 11, 2017<br>Wednesday, April 11, 2017 | Normalized in the second second se                 | ked for this pay.           €:00AM           End Date           05/25/2017           05/25/2017           05/25/2017           05/25/2017           05/25/2017           05/25/2017           05/25/2017           05/25/2017           05/25/2017           05/25/2017           05/25/2017           05/25/2017           05/25/2017 | Days<br>Tu Th<br>M W F<br>M W<br>Tu Th<br>Tu Th                                                                                                    | xam ▼ [<br>Start<br>11:00 AM<br>1:00 PM<br>2:00 PM<br>12:30 PM | No Break         ▼           End         12:15 PM           150 PM         3:15 PM           2:20 PM         2:20 PM  | ] N/A | Add   | Cancel | - |                  |

Select the date you wish to enter time and the applicable Pay Code (e.g. Reg, Sick, etc.). If the pay code is 'Reg', the employee will be required to enter the Date, Start Time, End Time, and Break Minutes/Hours.

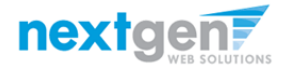

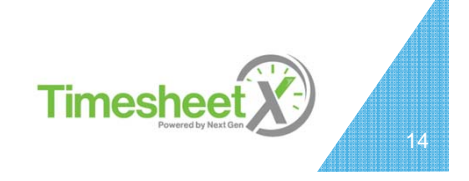

| MASSACHUSE<br>OF ART AND                                                                                                    | ART<br>TTS CO<br>DESIGN                               | LLEGE             |                                                                                  |   |                           |                                |
|----------------------------------------------------------------------------------------------------|-------------------------------------------------------|-------------------|----------------------------------------------------------------------------------|---|---------------------------|--------------------------------|
|                                                                                                    |                                                       |                   |                                                                                  |   |                           | Welcome, Roy a Rogers1   Logou |
| Employees Help                                                                                                    |                                                       |                   |                                                                                  |   |                           |                                |
| Manage Time Sheet           Employee         Roy a Rogers1           Job Title         Analyst IV           Status         Incomplete           Pay Period         03/28/17-04/13/17           Deadline         April 13, 2017 12:00, | AM                                                    |                   |                                                                                  |   |                           | Actions<br>Return to hire >    |
|                                                                                                    |                                                       | Time Sheet I      | Intries                                                                          |   |                           |                                |
| Date                                                                                                    | Pay Code                                              | Start             | End                                                                              |   | Break Total               |                                |
| There are no entries to display.<br>» <u>Click to dismiss time sheet if no h</u>                                                                                                    | nours will be worke                                   | d for this pay pe | riod.                                                                            |   |                           |                                |
| Tuesday, March 28, 2017 🔻                                                                                                    | Regular Hours V                                       | 8:00AM ¥          | 11:00AM                                                                          | ¥ | No Break V N/A Add Cancel |                                |
| Class Schedule                                                                                                    |                                                       |                   | 6:15AM<br>6:30AM<br>6:45AM<br>7:00AM                                             | • |                           |                                |
| Course Title                                                                                                    | Start Date                                            | End Date          | C 7:15AM                                                                         |   | End                       |                                |
| Coll Readng&Stdy Skl (details)                                                                                                    | 07/01/2016                                            | 05/25/2017        | Tu 7:30AM                                                                        |   | 1 12:15 PM                |                                |
| Found of Sport Mgmt (details)                                                                                                    | 07/01/2016                                            | 05/25/2017        | M 8:00AM                                                                         |   | 1:50 PM                   |                                |
| Fresh Sem-Sport Mgt (details)                                                                                                    | 07/01/2016                                            | 05/25/2017        | 8:15AM                                                                           |   | 3:15 PM                   |                                |
| Pre-Algebra <u>(details)</u>                                                                                                    | 07/01/2016                                            | 05/25/2017        | TU 8:45AM                                                                        |   | 2:20 PM                   |                                |
| Pay Period Info Accruals Hire Deta<br>03/28/17-04/13/17<br>Start - Tuesday, March 28, 2017<br>End - Thursday, April 13, 2017<br>Employee Deadline - Thursday, April 13<br>Supervisor Deadline - Monday, May 1, 2                      | ils Awards Supe<br>, 2017 (12:00AM)<br>2017 (12:00AM) | rvisors Accounts  | 9:00AM<br>9:15AM<br>9:30AM<br>9:45AM<br>10:00AM<br>10:15AM<br>10:30AM<br>10:45AM |   |                           |                                |

#### Select the end time for the day you are entering time.

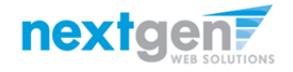

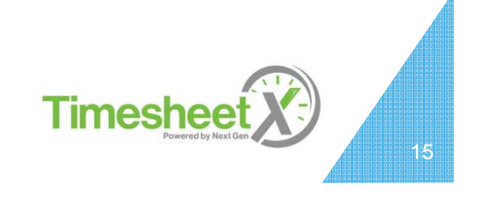

| MASS                                                                          | ART                |                   |           |          |                                 |       |            |
|-------------------------------------------------------------------------------|--------------------|-------------------|-----------|----------|---------------------------------|-------|------------|
| MASSACHUSE                                                                    | TTS CO             | LIEGE             |           |          |                                 |       |            |
| OF ART AND                                                                    | DESIGN             |                   |           |          |                                 |       |            |
|                                                                               |                    |                   |           |          |                                 |       |            |
|                                                                               |                    |                   |           |          |                                 |       |            |
| Employees Help                                                                |                    |                   |           |          |                                 |       |            |
| Vanage Time Sheet                                                             |                    |                   |           |          |                                 |       |            |
|                                                                               |                    |                   |           |          |                                 |       |            |
| Employee Roy a Rogers1                                                        |                    |                   |           |          |                                 |       |            |
| Status Incomplete                                                             |                    |                   |           |          |                                 |       |            |
| Pay Period 03/28/17-04/13/17                                                  |                    |                   |           |          |                                 |       |            |
| Deadline April 13, 2017 12:00                                                 | AM                 |                   |           |          |                                 |       |            |
|                                                                               |                    |                   |           |          |                                 |       |            |
|                                                                               |                    | Time Sheet        | t Entries |          |                                 |       |            |
| Date                                                                          | Pay Code           | Start             |           | End      | Break                           | Total |            |
| There are no entries to display.                                              |                    | -                 |           |          |                                 |       |            |
| » Click to dismiss time sheet if no                                           | hours will be work | ad for this nav r | period    |          |                                 |       |            |
|                                                                               |                    |                   |           | -        | No Develo                       |       |            |
| Tuesuay, March 28, 2017 V                                                     | Regular Hours      | 8:00AW            |           | JAIVI ¥  | No Break                        |       | Add Cancel |
| Ilass Schedule                                                                |                    |                   |           |          | 15 mins                         |       |            |
|                                                                               |                    |                   |           |          | 30 mins                         |       |            |
| Course Title                                                                  | Start Date         | End Date          | Days      | Start    | 1 hr                            |       |            |
| Coll Readng&Stdy Skl (details)                                                | 07/01/2016         | 05/25/2017        | Tu Th     | 11:00 AM | 1 hr 15 mins                    |       |            |
| Found of Sport Mgmt (details)                                                 | 07/01/2016         | 05/25/2017        | M W F     | 1:00 PM  | 1 hr 45 mins                    |       |            |
| Fresh Sem-Sport Mgt (details)                                                 | 07/01/2016         | 05/25/2017        | MW        | 2:00 PM  | 2 hrs                           |       |            |
| Pre-Algebra <u>(details)</u>                                                  | 07/01/2016         | 05/25/2017        | Tu Th     | 12:30 PM | 2 hrs 15 mins<br>2 hrs 30 mins  |       |            |
|                                                                               |                    |                   |           |          | 2 hrs 45 mins                   |       |            |
| Pay Period Info Accruals Hire Deta                                            | ails Awards Supe   | rvisors Account   | ts Notes  |          | 3 hrs<br>3 hrs 15 mins          |       |            |
| 03/28/17-04/13/17                                                             |                    |                   |           |          | 3 hrs 30 mins                   |       |            |
| Start - Tuesday, March 28, 2017                                               |                    |                   |           |          | 3 hrs 45 mins                   |       |            |
| End - Thursday, April 13, 2017                                                |                    |                   |           |          | 4 hrs                           |       |            |
| Employee Deadline - Thursday, April 13<br>Supervisor Deadline - Monday, May 1 | 3, 2017 (12:00AM)  |                   |           |          | 4 firs 15 mins<br>4 hrs 30 mins |       |            |
| Pay Date - Tuesday, May 2, 2017                                               | 2017 (12.00/00)    |                   |           |          | 4 hrs 45 mins 🔻                 |       |            |

- 1. You may optionally add break minutes taken, if applicable.
- 2. Click 'Add' to save your time sheet entry.

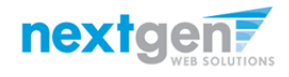

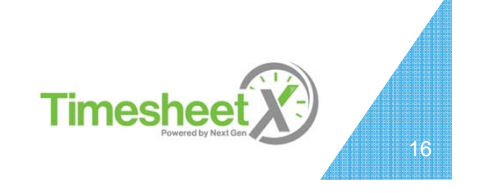

| MASSACHUSE<br>OF ART AND                                                                                                    | ART                                                     | LLEGE             |          |          |                                                                                                    |        |       |         |     |
|----------------------------------------------------------------------------------------------------|---------------------------------------------------------|-------------------|----------|----------|----------------------------------------------------------------------------------------------------|--------|-------|---------|-----|
|                                                                                                    |                                                         |                   |          |          |                                                                                                    |        |       |         |     |
| Manage Time Sheet                                                                                                    |                                                         |                   |          |          |                                                                                                    |        |       |         |     |
| Employee         Roy a Rogers1           Job Title         Analyst IV           Status         Incomplete           Pay Period         03/28/17-04/13/17           Deadline         April 13, 2017 12:00                                                                                                    | АМ                                                      |                   |          |          |                                                                                                    |        |       |         |     |
|                                                                                                    |                                                         | Time Sheet        | Entries  |          |                                                                                                    |        |       |         |     |
| Date                                                                                                    | Pay Code                                                | Start             |          | End      | Break                                                                                                    |        | Total |         |     |
| There are no entries to display.<br>» <u>Click to dismiss time sheet if no</u>                                                                                                    | nours will be worke                                     | ed for this pay p | oeriod.  |          |                                                                                                    | _      |       |         |     |
| Tuesday, March 28, 2017 🔻                                                                                                    | Regular Hours V                                         | 8:00AM            | 11:00    | DAM V    | No Break<br>No Break<br>15 mins<br>30 mins<br>45 mins                                                                                 | ▼<br>^ | N/A   | Add Can | tel |
| Course Title                                                                                                    | Start Date                                              | End Date          | Days     | Start    | 1 hr                                                                                                    |        |       |         |     |
| Coll Readng&Stdy Skl <u>(details)</u>                                                                                                    | 07/01/2016                                              | 05/25/2017        | Tu Th    | 11:00 AM | 1 hr 15 mins<br>1 hr 30 mins                                                                                                    |        |       |         |     |
| Found of Sport Mgmt <u>(details)</u>                                                                                                    | 07/01/2016                                              | 05/25/2017        | M W F    | 1:00 PM  | 1 hr 45 mins                                                                                                    |        |       |         |     |
| Fresh Sem-Sport Mgt (details)                                                                                                    | 07/01/2016                                              | 05/25/2017        | MW       | 2:00 PM  | 2 hrs                                                                                                    |        |       |         |     |
| Pre-Algebra <u>(details)</u>                                                                                                    | 07/01/2016                                              | 05/25/2017        | Tu Th    | 12:30 PM | 2 hrs 15 mins<br>2 hrs 30 mins                                                                                                    |        |       |         |     |
| Pay Period Info         Accruals         Hire Detr.           03/28/17-04/13/17         Start - Tuesday, March 28, 2017         End - Thursday, April 13, 2017           Employee Deadline - Thursday, April 13, 2017         Supervisor Deadline - Monday, May 11, 2017         Supervisor Deadline - Monday, May 11, 2017 | ails Awards Supe<br>3, 2017 (12:00AM)<br>2017 (12:00AM) | arvisors Account  | ts Notes |          | 2 hrs 45 mins<br>3 hrs<br>3 hrs 15 mins<br>3 hrs 30 mins<br>3 hrs 45 mins<br>4 hrs<br>4 hrs 15 mins<br>4 hrs 30 mins<br>4 hrs 45 mins | •      |       |         |     |

- 1. You may optionally add break minutes taken, if applicable.
- 2. Click 'Add' to save your time sheet entry.

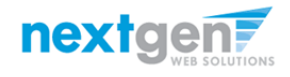

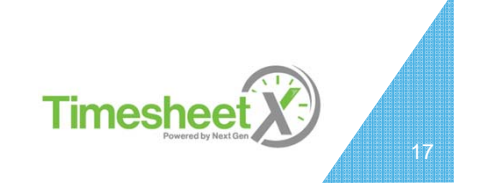

### Add a New Time Sheet Entry for Time Off

| Aanago Timo Shoot                                                                                                    |                                                                              |                                                        |                                                  |                                               |                                                                 |     |        |
|----------------------------------------------------------------------------------------------------|------------------------------------------------------------------------------|--------------------------------------------------------|--------------------------------------------------|-----------------------------------------------|-----------------------------------------------------------------|-----|--------|
| Employee         Roy a Rogers1           Job Title         Analyst IV           Status         Incomplete           Pay Period         03/28/17-04/13/17           Deadline         April 13, 2017 12:00 | АМ                                                                           |                                                        |                                                  |                                               |                                                                 |     |        |
|                                                                                                    | Ti                                                                           | r Sheet Ent                                            | ries                                             |                                               |                                                                 |     |        |
| Date                                                                                                    | Pay Code                                                                     | Start                                                  | End                                              | Break                                         | Total                                                           |     |        |
|                                                                                                    |                                                                              |                                                        |                                                  |                                               |                                                                 |     |        |
| Tuesday, March 28                                                                                                    | HRS                                                                          | 8:00 AM                                                | 11:00 AM                                         |                                               | 3 hrs                                                           |     |        |
| Tuesday, March 28<br>Tuesday, March 28, 2017 🔹 🔻                                                                                                    | HRS Sick                                                                     | 8:00 AM                                                | 11:00 AM<br>N/A                                  | <br>N/A                                       | 3 hrs<br>8                                                      | Add | Cancel |
| Tuesday, March 28<br>Tuesday, March 28, 2017 🔹 🔻                                                                                                    | HRS Sick                                                                     | 8:00 AM                                                | 11:00 AM<br>N/A                                  | N/A Total: HF                                 | 3 hrs<br>8<br>RS 3 hrs                                          | Add | Cancel |
| Tuesday, March 28<br>Tuesday, March 28, 2017 🔹                                                                                                    | HRS<br>Sick                                                                  | 8:00 AM                                                | 11:00 AM<br>N/A                                  | N/A<br>Total: HF                              | 3 hrs<br>8<br>RS 3 hrs                                          | Add | Cancel |
| Tuesday, March 28<br>Tuesday, March 28, 2017<br>lass Schedule<br>Course Title                                                                                                    | HRS<br>Sick<br>Start Date                                                    | 8:00 AM                                                | 11:00 AM<br>N/A<br>Days                          | <br>N/A<br>Total: HF                          | 3 hrs<br>8<br>RS 3 hrs<br>End                                   | Add | Cancel |
| Tuesday, March 28 Tuesday, March 28, 2017  Ilass Schedule Course Title Coll Reading&Stdy Ski (details)                                                                                                   | HRS 5ick 5ick 5ick 5ick 5ick 5ick 5ick 5ick                                  | 8:00 AM<br>N/A<br>End Date                             | 11:00 AM<br>N/A<br>Days<br>Tu Th                 | <br>N/A  Total: HF  Start  11:00 AM           | 3 hrs<br>8<br>RS 3 hrs<br>End<br>12:15 PM                       | Add | Cancel |
| Tuesday, March 28 Tuesday, March 28, 2017  Ilass Schedule Course Title Coll Reading&Stdy Ski (details) Found of Sport Mgmt (details)                                                                     | HRS Sick<br>Sick<br>Start Date<br>07/01/2016<br>07/01/2016                   | 8:00 AM<br>N/A<br>End Date<br>05/25/2017<br>05/25/2017 | 11:00 AM<br>N/A<br>Days<br>Tu Th<br>M W F        | <br>Total: HF<br>Start<br>11:00 AM<br>1:00 PM | 3 Hrs<br>8<br>R5 3 hrs<br>End<br>12:15 PM<br>1:50 PM            | Add | Cancel |
| Tuesday, March 28 Tuesday, March 28, 2017 ▼ lass Schedule Coll Reading&Stdy Ski (details) Found of Sport Mgrit (details) Fresh Sem-Sport Mgt (details)                                                   | HRS<br>Sick<br>5<br>5<br>5<br>5<br>5<br>5<br>5<br>5<br>5<br>5<br>5<br>5<br>5 | 8:00 AM<br>N/A<br>End Date<br>05/25/2017<br>05/25/2017 | 11:00 AM<br>N/A<br><b>Days</b><br>Tu Th<br>M W F | <br>Total: HF<br>                             | 3 hrs<br>8<br>RS 3 hrs<br>End<br>12:15 PM<br>1:50 PM<br>3:15 PM | Add | Cancel |

If the pay code is 'Sick', the employee will be required to enter the Date, Pay Code, Total Hours Off, and then click the 'Add' button to save the entry.

Timeshee

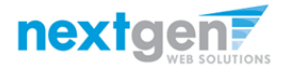

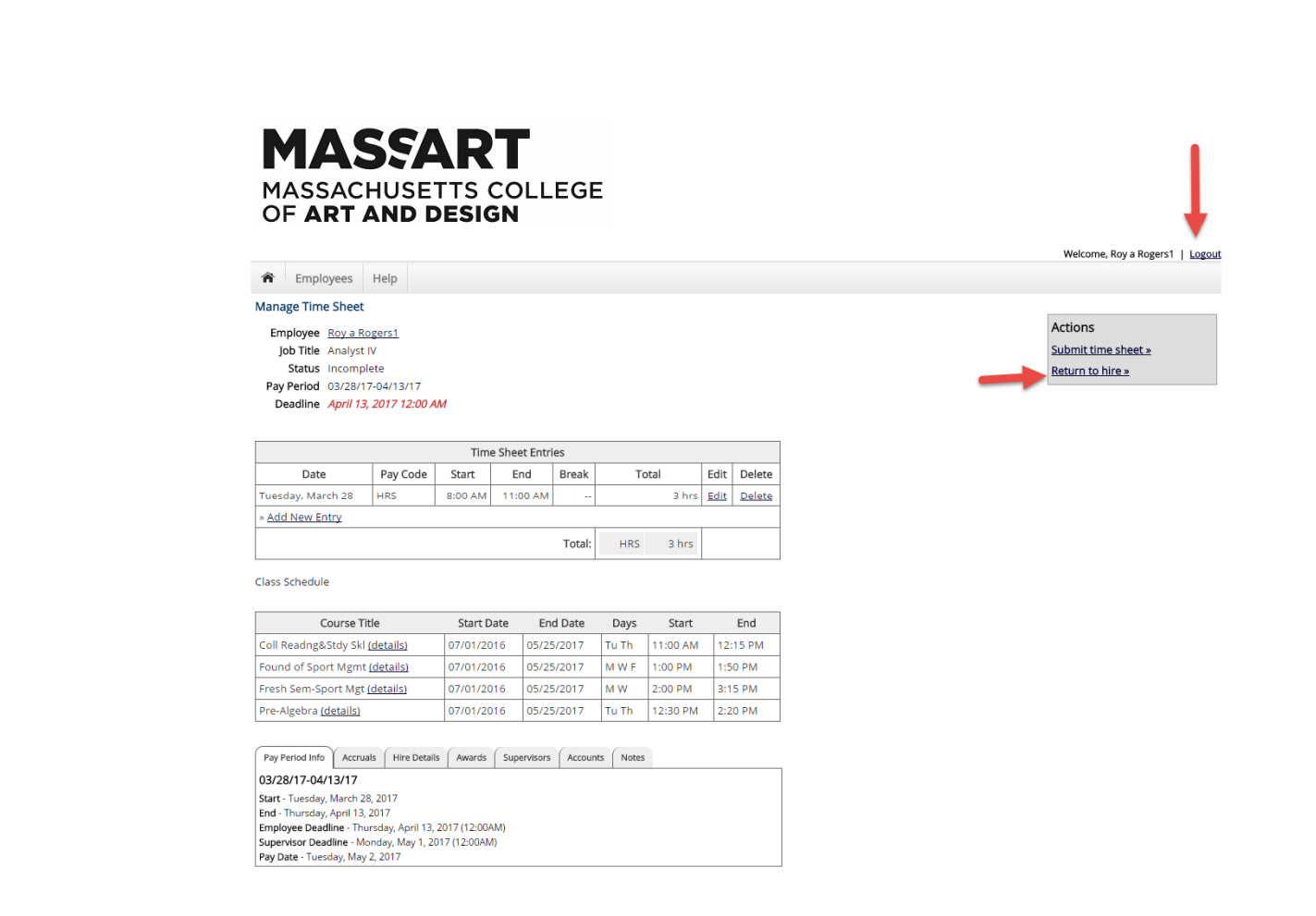

1. If you're finished entering time worked or off, click 'Return to Hire' to return to your list of job(s).

2. If you wish to log out, click the 'Log out' button and you will return to the MASSART TimesheetX Home page.

**Timeshee** 

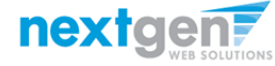

Done Entering Time?

It's time to hand your time sheet in!

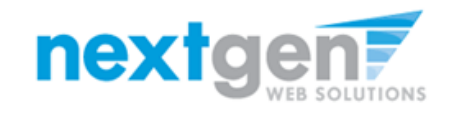

### Submit Time Sheet to Supervisor

|                                                                                                    | Help                                                           |                                                                                                    |                                                           |                                                                                              |                                      |                                                                    |                                      |                         |
|----------------------------------------------------------------------------------------------------|----------------------------------------------------------------|----------------------------------------------------------------------------------------------------|-----------------------------------------------------------|----------------------------------------------------------------------------------------------|--------------------------------------|--------------------------------------------------------------------|--------------------------------------|-------------------------|
| Manage Time Sheet                                                                                                    | Help                                                           |                                                                                                    |                                                           |                                                                                              |                                      |                                                                    |                                      |                         |
| Employee         Roy a River           Job Title         Analyst           Status         Incomp           Pay Period         03/28/1           Deadline         April 13 | ogers1<br>IV<br>lete<br>7-04/13/17<br>3, 2017 12:00 Al         | м                                                                                                    |                                                           |                                                                                              |                                      |                                                                    |                                      |                         |
|                                                                                                    |                                                                | Time                                                                                                    | Sheet Ent                                                 | ries                                                                                         |                                      |                                                                    |                                      |                         |
|                                                                                                    |                                                                |                                                                                                    |                                                           |                                                                                              |                                      |                                                                    |                                      |                         |
| Date                                                                                                    | Pay Code                                                       | Start                                                                                                    | End                                                       | Break                                                                                        | To                                   | tal                                                                | Edit                                 | Delete                  |
| Date<br>Tuesday, March 28                                                                                                    | Pay Code<br>HRS                                                | Start<br>8:00 AM                                                                                                    | End<br>11:00 AM                                           | Break                                                                                        | To                                   | tal<br>3 hrs                                                       | Edit<br>Edit                         | Delete<br>Delete        |
| Date<br>Tuesday, March 28<br>» <u>Add New Entry</u>                                                                                                    | Pay Code<br>HRS                                                | Start<br>8:00 AM                                                                                                    | End<br>11:00 AM                                           | Break                                                                                        | To                                   | ital<br>3 hrs                                                      | Edit<br>Edit                         | Delete<br>Delete        |
| Date<br>Tuesday, March 28<br>» <u>Add New Entry</u>                                                                                                    | Pay Code<br>HRS                                                | Start<br>8:00 AM                                                                                                    | End<br>11:00 AN                                           | Break<br>1<br>Total:                                                                         | Tc<br>HRS                            | 3 hrs<br>3 hrs                                                     | Edit<br>Edit                         | Delete<br>Delete        |
| Date<br>Tuesday, March 28<br>» <u>Add New Entry</u><br>Class Schedule<br>Course Ti                                                                                        | Pay Code<br>HRS                                                | Start<br>8:00 AM                                                                                                    | End<br>11:00 AM                                           | Break<br>1<br>Total:                                                                         | HRS                                  | 3 hrs<br>3 hrs<br>3 hrs<br>Start                                   | Edit<br>Edit                         | Delete                  |
| Date Tuesday, March 28 » Add New Entry Class Schedule Course Ti Coll Readng&Stdy Skl                                                                                      | Pay Code<br>HRS                                                | Start           8:00 AM           Start Da           07/01/201                                                             | End<br>11:00 AM<br>ate E<br>16 05/2                       | Break           1            Total:            nd Date         25/2017                       | HRS<br>Days<br>Tu Th                 | 3 hrs 3 hrs 3 hrs 11:00 AM                                         | Edit<br><u>Edit</u><br>12:1          | Delete<br>Delete        |
| Date<br>Tuesday, March 28<br>» <u>Add New Entry</u><br>Class Schedule<br>Course Ti<br>Coll Readng&Stdy Skl<br>Found of Sport Mgmt                                         | Pay Code<br>HRS<br>Itle<br>(details)<br>(details)              | Start           8:00 AM           9:00 AM           07/01/20           07/01/20                                            | End<br>11:00 AM<br>ate E<br>16 05/2<br>16 05/2            | Break           1            Total:            nd Date            25/2017                    | HRS<br>Days<br>Tu Th<br>M W F        | 3 hrs<br>3 hrs<br>3 hrs<br>5 tart<br>11:00 AM<br>1:00 PM           | Edit<br>Edit<br>12:1<br>1:50         | Delete<br>Delete<br>End |
| Date<br>Tuesday, March 28<br>» <u>Add New Entry</u><br>Llass Schedule<br>Course Ti<br>Coll Readng&Stdy Skl<br>Found of Sport Mgmt<br>Fresh Sem-Sport Mgt                  | Pay Code<br>HRS<br>itle<br>(details)<br>(details)<br>(details) | Start           8:00 AM           Start Da           07/01/20*           07/01/20*           07/01/20*           07/01/20* | End<br>11:00 AM<br>ate E<br>16 05/2<br>16 05/2<br>16 05/2 | Break           1            Total:            nd Date            25/2017            25/2017 | HRS<br>Days<br>Tu Th<br>M W F<br>M W | ttal<br>3 hrs<br>3 hrs<br>5 tart<br>11:00 AM<br>1:00 PM<br>2:00 PM | Edit<br>Edit<br>12:1<br>1:50<br>3:15 | Delete Delete Delete    |

At the conclusion of the Pay Period, the employee will need to click the 'Submit time sheet' link to systematically pass their electronic time sheet to their supervisor for review and approval.

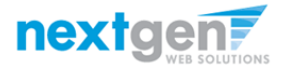

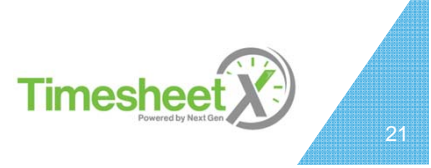

#### Submit Time Sheet to Supervisor

#### MASSACHUSETTS COLLEGE OF ART AND DESIGN

Welcome, Roy a Rogers1 | Logout

Employees Help

#### **Review Time Sheet**

Please review the time sheet you are about to submit for accuracy. If the time sheet is correct, click Submit; otherwise, click Cancel to make changes.

| Time Sheet Entries   |          |         |          |       |       |       |
|----------------------|----------|---------|----------|-------|-------|-------|
| Date                 | Pay Code | Start   | End      | Break | Total |       |
| Tuesday, March 28    | HRS      | 8:00 AM | 11:00 AM |       |       | 3 hrs |
| Total:               |          |         |          |       | HRS   | 3 hrs |
| Submit Time Sheet Ca | incel    |         |          |       |       |       |

Click the 'Submit Time Sheet' link.

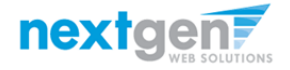

Timesheet 22

### Submit Time Sheet to Supervisor

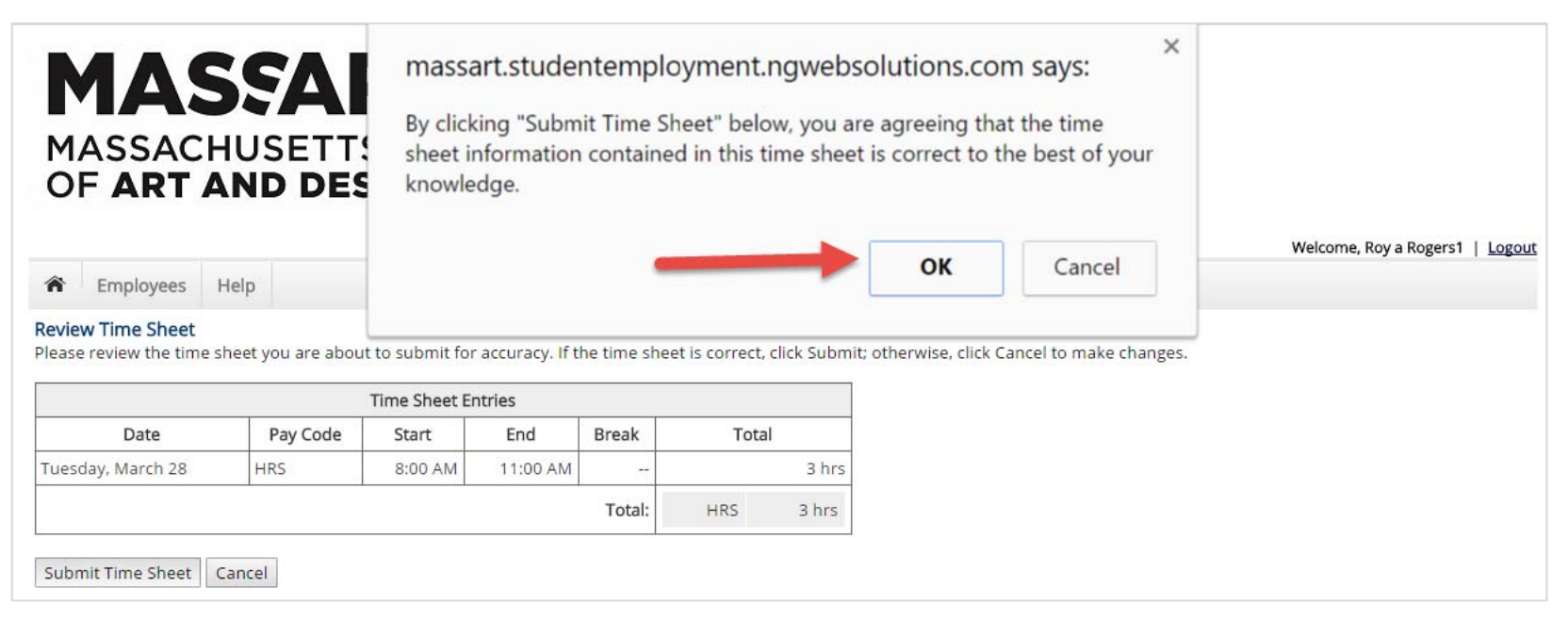

Click 'OK' to confirm. By clicking the 'Ok' button, the employee is agreeing the time sheet information they've entered is correct to the best of their knowledge.

This step replaces the wet signature on a paper time sheet with an electronic signature on this paperless time sheet.

Timeshee

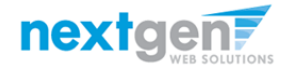

### MASSACHUSETTS COLLEGE OF ART AND DESIGN

Welcome, Roy a Rogers1 | Logout

Employees Help

Submitted Time Sheet Receipt

Congratulations. Your time sheet has been submitted and is awaiting review.

[ Print Time Sheet ]

Return to My Jobs

NG WebSolutions, LLC. Jacksonville, FL Phone: 904.332.9001 © Copyright 2001- 2017, All rights reserved.

Your time sheet has been placed in your Supervisor's TimesheetX pending approval awaiting his/her review and approval.

You will not be able to access your time sheet again unless your supervisor rejects it back to you during his/her review process.

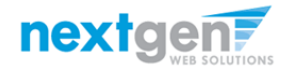

Timesheet 24

#### Congratulations! You're Finished!

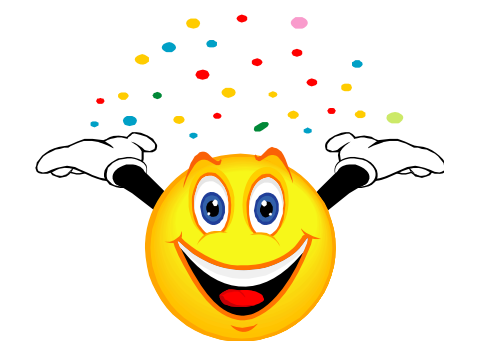

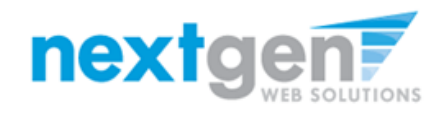

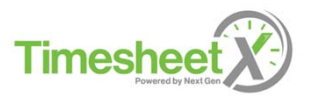

#### **Questions?**

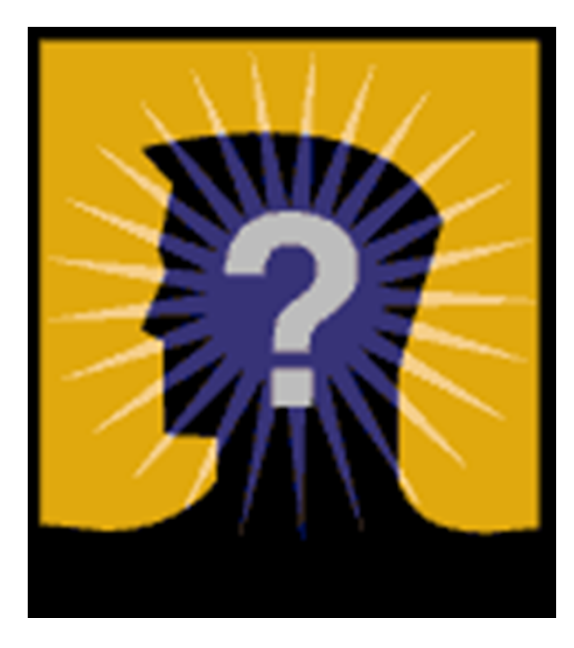

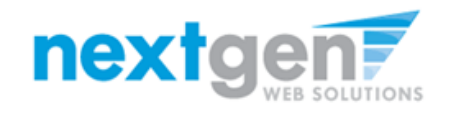

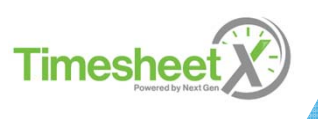